# I. HƯỚNG DẪN CÔNG DÂN/TỔ CHỨC/DOANH NGHIỆP NỘP HỎ SƠ TRỰC TUYẾN VÀ SỬ DỤNG KHO DỮ LIỆU CÁ NHÂN

### Các thao tác nộp hồ sơ trực tuyến trên Cổng dịch vụ công tỉnh Hưng Yên

Tại giao diện đăng nhập, Công dân/Tổ chức/Doanh nghiệp chọn Đăng nhập (Tài khoản cấp bởi Cổng dịch vụ công Quốc gia) hoặc Đăng nhập (Tài khoản Định danh điện tử cấp bởi Bộ công an)

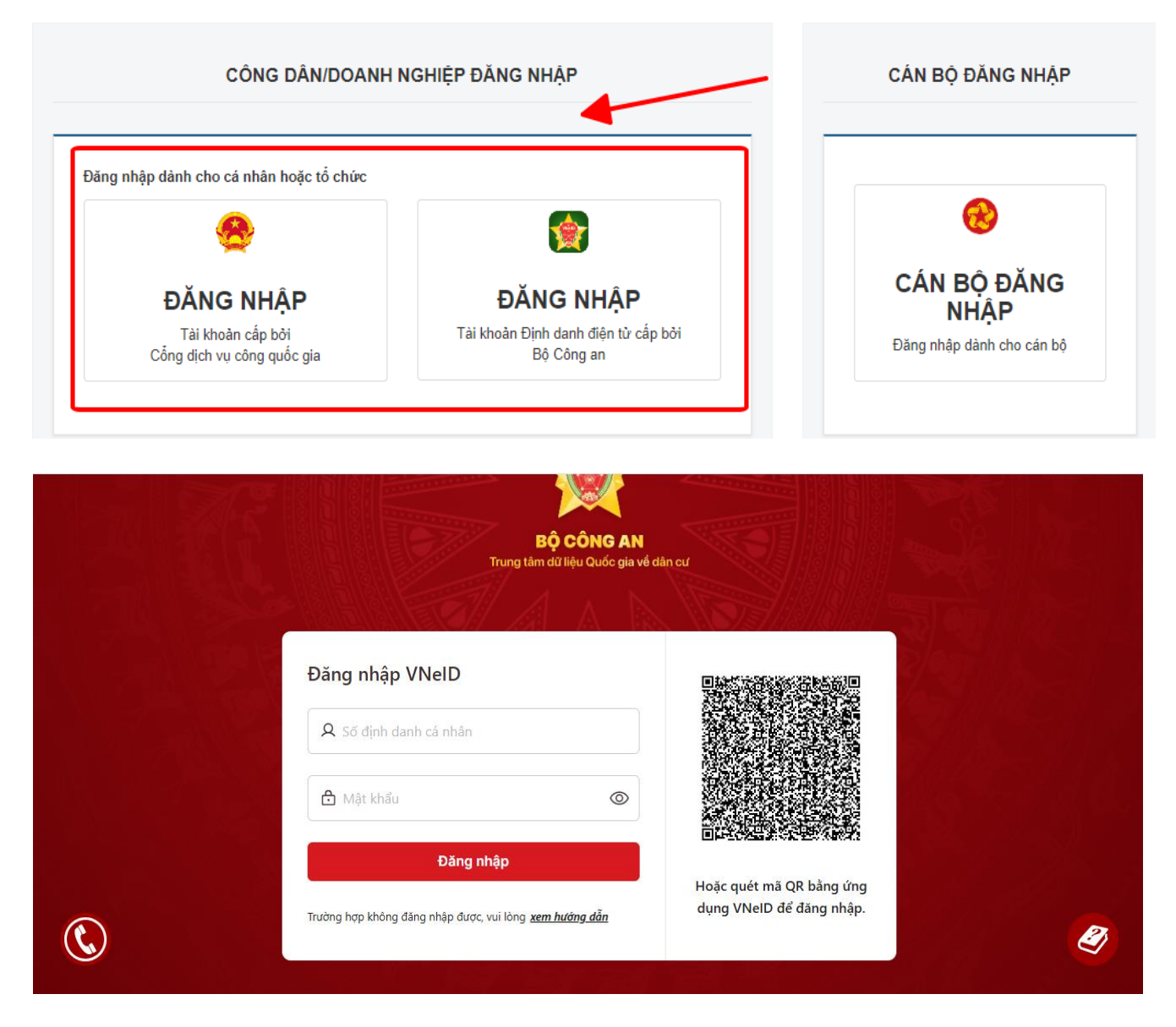

Sau đó Công dân/Tổ chức/Doanh nghiệp đăng nhập bằng tài khoản đã được đăng ký từ trước và nộp hồ sơ trực tuyến như bình thường.

### Các bước thực hiện nộp hồ sơ trực tuyến

- Kích chọn chức năng "Dịch vụ công trực tuyến" trên trang chủ hệ thống
- Tìm kiếm thủ tục cần nộp hồ sơ

| HÀNH CHÍN                                  | IH PHỤC VỤ<br>THỦ TỤC HÀNH CHÍNH |                   | τρα αίθι μό sα          | DHĂN ÁNH KIẾN NGHI -  | ĐÁNH CIÁ     |                            | mine |
|--------------------------------------------|----------------------------------|-------------------|-------------------------|-----------------------|--------------|----------------------------|------|
| hỗ trợ - dịch                              | I VŲ KHÁC -                      |                   |                         | THAN ANTI NEW NON     | DANTI GIA    | THORGAL                    |      |
|                                            |                                  |                   |                         | 🛛 Kêr                 | ih hướng dẫn | Kiosk Coʻquan <del>-</del> |      |
| CO' QUA                                    | AN THỰC HIỆN                     | Tìm kiếm nâng cao |                         |                       |              |                            |      |
| ⊕ Sở Thông tin v                           | rà Truyền thông                  | Từ khóa:          | Nhập Mã thủ tục hoặc Té | ên thủ tục để tra cứu |              |                            |      |
| ⊞⊸ Sở Kê hoạch v<br>⊟<br>⊞⊸ Sở Y Tế tỉnh H | và Đâu tư<br>lưng Yên            | Co quan:          | Chọn cơ quan            |                       |              | ~                          |      |
| <br>∄ Sở Giao thông<br>⊞ Sở Nôi Vu         | y Vận tải                        | Lĩnh vực:         | Chọn lĩnh vực           |                       |              | ~                          |      |

Chọn mức độ

-- Tất cả --

-- Tất cả --

Mức độ DVC:

Cấp thủ tục:

Đối tượng nộp:

(0221)1022 Sở Khoa học và Công nghệ

🗄 - Sở Tài Nguyên Môi Trường

⊕ Sở Giáo dục và Đào tạo

. ⊞-- Sở Tài chính

# • Kích chọn "Nộp hồ sơ"

| <i>Ð</i> − Sở Y Tế tỉnh Hưng Yên                                                                                                    | Co                 | y quan: Ch                                           | ọn cơ quan               |                                                                                                    |                                                     |                                            | ~                                                                         |
|----------------------------------------------------------------------------------------------------|--------------------|------------------------------------------------------|--------------------------|----------------------------------------------------------------------------------------------------|-----------------------------------------------------|--------------------------------------------|---------------------------------------------------------------------------|
| <i>B</i> − Sở Giao thông Vận tải                                                                                                    | . ~                |                                                      | <i></i>                  |                                                                                                    |                                                     |                                            |                                                                           |
| Đ− Sở Nội Vụ                                                                                                    | LII                | nn vực: Ch                                           | ộn linn vực              |                                                                                                    |                                                     |                                            | ~                                                                         |
| <i>Ð−</i> <u>Sở Tài chính</u>                                                                                                    | M                  | ínc đô DVC:                                          | ορ μιάς độ               |                                                                                                    |                                                     |                                            |                                                                           |
| ∄- Sở Tài Nguyên Môi Trường                                                                                                    |                    |                                                      | șii mac do               |                                                                                                    |                                                     |                                            | · ·                                                                       |
| ∄- Sở Công thương                                                                                                    | Cá                 | ip thủ tục: Cấ                                       | p Xã/Phường/Thị trấr     |                                                                                                    |                                                     |                                            | ~                                                                         |
| <i>∃−</i> Sở Giáo dục và Đào tạo                                                                                                    |                    |                                                      |                          |                                                                                                    |                                                     |                                            |                                                                           |
| <i>∃−</i> Sở Khoa học và Công nghệ                                                                                                    |                    | a                                                    | Tìm kiếm 🛛 📿 I           | _àm mới                                                                                                    |                                                     |                                            |                                                                           |
| ∄- Sở Lao động - Thương binh và Xã hội                                                                                                    |                    |                                                      |                          |                                                                                                    |                                                     |                                            |                                                                           |
| ∄- Sở Nông nghiệp và Phát triễn nông thôn                                                                                                    |                    |                                                      |                          |                                                                                                    |                                                     |                                            |                                                                           |
|                                                                                                    |                    |                                                      |                          |                                                                                                    |                                                     |                                            |                                                                           |
| Ð− Sở Tư pháp                                                                                                    | Tim th             | ấu 10 thủ tục                                        |                          |                                                                                                    | н                                                   | liển thị 15                                | 🗙 dòng/tran                                                               |
| Đ− Sở Tư pháp<br>Đ− Sở Văn hóa, Thế thao và Du lịch                                                                                                    | Tim th             | ấy <mark>10</mark> thủ tục                           |                          | Tập thủ tục hàph                                                                                                    | H                                                   | liến thị 15                                | ✓ dòng/tranţ                                                              |
| 8– Sở Tư pháp<br>8– Sở Văn hóa, Thể thao và Du lịch<br>8– Sở Xây dựng                                                                                                    | Tim th             | ấy 10 thủ tục<br>Mã TTHC                             | Mức độ DVC               | Tên thủ tục hành<br>chính                                                                                                    | H<br>Cơ quan                                        | liển thị 15<br>Lĩnh<br>vực                 | ✓ dòng/tranţ                                                              |
| Đ- Sở Tư pháp<br>Đ- Sở Văn hóa, Thể thao và Du lịch<br>Đ- Sở Xây dựng<br>Đ- Ban quản lý các khu Công nghiệp tỉnh                                                                                                    | Tim th             | áy 10 thủ tục<br>Mã TTHC<br>2.000815.000.00.00.00.H3 | Mức độ DVC<br>Một phản   | Tên thủ tục hành<br>chính<br>Thủ tục chứng                                                                                                    | H<br>Cơ quan<br>Cáp                                 | liễn thị 15<br>Lĩnh<br>vực                 | <ul> <li>dòng/tran</li> <li>Nôp hồ sợ</li> </ul>                          |
| Đ- Sở Tư pháp<br>Đ- Sở Văn hóa, Thế thao và Du lịch<br>Đ- Sở Xây dựng<br>Đ- Ban quản lý các khu Công nghiệp tỉnh<br>Đ- Bảo hiểm xã hội                                                                                                    | Tim th<br>STT<br>1 | áy 10 thủ tục<br>Mã ТТНС<br>2.000815.000.00.00.H3    | Mức độ DVC<br>Một phần   | Tên thủ tục hành<br>chính<br>Thủ tục chứng<br>thực bản sao từ                                                                                                    | H<br><b>Cơ quan</b><br>Cấp<br>Xã/Phường/Thị         | liến thị 15<br>Lĩnh<br>vực<br>Chực<br>Thực | <ul> <li>Vông/tranş</li> <li>Nộp hồ sơ</li> <li>Xem chi tiết</li> </ul>   |
| 9- Sở Tư pháp<br>9- Sở Văn hóa, Thế thao và Du lịch<br>9- Sở Xây dựng<br>9- Ban quản lý các khu Công nghiệp tỉnh<br>9- Bảo hiểm xã hội<br>9- Bộ thủ tục UBND cấp Huyện/Thành phố                                                                                                    | Tìm th<br>STT<br>1 | áy 10 thủ tục<br>Mã TTHC<br>2.000815.000.00.00.H3    | Mức độ DVC<br>Một phân   | Tên thủ tục hành<br>chính<br>Thủ tục chứng<br>thực bản sao từ<br>bản chính giấy tờ,<br>văn bản do cơ                                                                         | H<br><b>Cơ quan</b><br>Cấp<br>Xã/Phường/Thị<br>trấn | liến thị 15<br>Lĩnh<br>vực<br>Chặc<br>Thực | <ul> <li>Vông/tranş</li> <li>Nộp hồ sơ</li> <li>Xem chi tiết</li> </ul>   |
| <ul> <li>Đ- Sở Tư pháp</li> <li>Đ- Sở Văn hóa, Thế thao và Du lịch</li> <li>Đ- Sở Xây dựng</li> <li>Đ- Ban quản lý các khu Công nghiệp tỉnh</li> <li>Đảo hiểm xã hội</li> <li>Đổ thủ tục UBND cấp Huyện/Thành phố</li> <li>Độ thủ tục UBND cấp Xã/Phường/Thị trấn</li> </ul>                                                             | Tìm th<br>STT<br>1 | áy 10 thủ tục<br>Mã TTHC<br>2.000815.000.00.00.H3    | Mức độ DVC<br>Một phản   | Tên thủ tục hành<br>chính<br>Thủ tục chứng<br>thực bản sao từ<br>bản chính giấy tờ,<br>văn bản do cơ<br>quan tổ chức có<br>thẩm quyền của                                    | H<br>Cơ quan<br>Cáp<br>Xã/Phường/Thị<br>trắn        | liến thị 15<br>Lĩnh<br>vực<br>Cuộ<br>Thực  | <ul> <li>v dòng/tranş</li> <li>Nộp hỏ sσ</li> <li>Xem chi tiết</li> </ul> |
| <ul> <li>Đ- Sở Tư pháp</li> <li>Đ- Sở Văn hóa, Thế thao và Du lịch</li> <li>Đ- Sở Xây dựng</li> <li>Đ- Ban quản lý các khu Công nghiệp tình</li> <li>Đao hiểm xã hội</li> <li>Độ thủ tục UBND cấp Huyện/Thành phố</li> <li>Độ thủ tục UBND cấp Xã/Phường/Thị trấn</li> <li>ĐND Thành phố Hưng Yên</li> </ul>                             | Tim th<br>STT<br>1 | áy 10 thủ tục<br>Mã TTHC<br>2.000815.000.00.00.H3    | Mức độ DVC<br>1 Một phần | Tên thủ tục hành<br>chính<br>Thủ tục chứng<br>thực bản sao từ<br>bản chính giấy tờ,<br>văn bản đo cơ<br>quan tổ chức có<br>thẩm quyền của<br>Việt Nam cấp<br>boặc chứng nhân | H<br>Cơ quan<br>Cấp<br>Xã/Phường/Thị<br>trắn        | liến thị 15<br>Lĩnh<br>vực<br>Chục<br>Thực | <ul> <li>dòng/tranţ</li> <li>Nộp hồ sơ</li> <li>Xem chi tiết</li> </ul>   |
| <ul> <li>Đ- Sở Tư pháp</li> <li>Đ- Sở Văn hóa, Thế thao và Du lịch</li> <li>Đ- Sở Xây dựng</li> <li>Đ- Ban quản lý các khu Công nghiệp tình</li> <li>Đào hiểm xã hội</li> <li>Độ thủ tục UBND cấp Huyện/Thành phố</li> <li>Độ thủ tục UBND cấp Xã/Phường/Thị trấn</li> <li>ĐND Thành phố Hưng Yên</li> <li>ĐND Huyện Kim Động</li> </ul> | Tim th<br>STT<br>1 | áy 10 thủ tục<br>Mã TTHC<br>2.000815.000.00.00.H3    | Mức độ DVC<br>Một phần   | Tên thủ tục hành<br>chính<br>Thủ tục chứng<br>thực bản sao từ<br>bản chính giấy tờ,<br>văn bản đo cơ<br>quan tổ chức có<br>thẩm quyền của<br>Việt Nam cấp<br>hoặc chứng nhận | H<br>Cơ quan<br>Cấp<br>Xã/Phường/Thị<br>trấn        | liến thị 15<br>Lĩnh<br>vực<br>Cộng<br>Thực | <ul> <li>dòng/tranţ</li> <li>Nộp hò sơ</li> <li>Xem chi tiết</li> </ul>   |

• Chọn trường hợp nộp hồ sơ, sau đó nhấn "Đồng ý và tiếp tục"

~

~

~

|                                                                                                    |                                         |                          | 🕑 Kênh hu           | róng dẫn Kiosk Cơ qu |
|----------------------------------------------------------------------------------------------------|-----------------------------------------|--------------------------|---------------------|----------------------|
|                                                                                                    |                                         |                          |                     |                      |
|                                                                                                    | QUY TRÌNH 1                             | THỰC HIỆN DỊCH VỤ CÔNG T | RỰC TUYÉN           |                      |
|                                                                                                    |                                         |                          |                     |                      |
|                                                                                                    |                                         | U                        | (U)                 |                      |
| 1 Dăng ký/Dàng nhập                                                                                                    | 2 Lựa chọn DVC                          | 3 Nộp hỏ sơ trực tuyến   | 4. Theo dõi kết quả | 5 Nhận kết quả       |
|                                                                                                    |                                         |                          |                     |                      |
|                                                                                                    |                                         |                          |                     |                      |
| Chan tuning han bà                                                                                                    |                                         |                          |                     |                      |
| <del>Chọn trường hợp hồ</del>                                                                                                    |                                         |                          |                     |                      |
| <del>Chọn trưởng hợp hồ</del><br>Chọn quy trinh xủ lý và cơ quan giải                                                                                                    | CO'<br>quyết (nếu cõ) phủ hợp           |                          | /                   |                      |
| <mark>Chọn trường hẹp hồ</mark><br>Chọn quy trinh xử lý và cơ quan giải<br>Cơ quan giải quyết hổ sơ (*)                                                                                                    | ⊖⊖'<br>quyết (nếu cõ) phủ hợp           |                          |                     |                      |
| <mark>Chọn trường hợp hồ</mark><br>Chọn quy trính xử lý vá cơ quan giải<br>Cơ quan giải quyết hỏ sơ ⇔<br>UBND Thành phố Hưng Yên                                                                                    | ev<br>quyết (nếu có) phủ hợp<br>*       |                          |                     |                      |
| Chọn trường hợp hồ<br>Chọn quy trinh xử lý và cơ quan giải<br>Cơ quan giải quyết hỏ sơ (*)<br>UBND Thành phố Hung Yên<br>Trường hợp giải quyết (*)                                                                  | evi<br>quyết (nếu có) phủ hợp<br>*      |                          |                     |                      |
| Chọn trường hợp hồ<br>Chọn quy trinh xử lý và cơ quan giải<br>Cơ quan giải quyết hỏ sơ (*)<br>UBND Thành phố Hung Yên<br>Trường hợp giải quyết (*)<br>2 ngày                                                        | ev<br>quyết (nếu có) phủ hợp<br>*       |                          |                     |                      |
| Chọn trường hợp hồ<br>Chọn quy trình xử lý và cơ quan giải<br>Cơ quan giải quyết hỏ sơ (*)<br>UBND Thành phố Hung Yên<br>Trường hợp giải quyết (*)<br>2 ngày<br>Quận/Huyện nộp hỏ sơ (*)                            | Quyết (nếu có) phủ hợp<br>•             |                          |                     |                      |
| Chọn trưởng hẹp hồ<br>Chọn quy trính xử lý và cơ quan giải<br>Cơ quan giải quyết hỏ sơ (*)<br>UBND Thánh phổ Hưng Yên<br>Trường họp giải quyết (*)<br>2 ngày<br>Quận/Huyện nộp hỏ sơ (*)<br>Thánh phổ Hưng Yên      | oo<br>quyết (nếu có) phủ hợp<br>۲       |                          |                     |                      |
| Chọn trưởng hẹp hồ<br>Chọn quy trính xử lý và cơ quan giải<br>Cơ quan giải quyết hỏ sơ (*)<br>UBND Thành phổ Hưng Yên<br>Trường họp giải quyết (*)<br>2 ngày<br>Quận/Huyện nộp hỏ sơ (*)<br>Thành phổ Hưng Yên<br>Q | SO'<br>quyết (nếu có) phù hợp<br>*<br>* |                          |                     |                      |

• Kiểm tra lại thông tin người nộp, sau đó nhấn chọn "Đồng ý và tiếp tục"

| Họ và tên 🔿                   | _ | Tên cơ quan/tổ chức   |   | Số CMND                |                  |
|-------------------------------|---|-----------------------|---|------------------------|------------------|
| NGUYÊN THI NGOC LAN (TEST)    |   | VNPT Hung Yon         |   | 033                    |                  |
| Ngày cấp CMND                 |   | Noi cấp CMND          |   | Di dòng                |                  |
| 11/11/2015                    | 0 | Công An Hưng Yên      |   | 082                    |                  |
| Số Fax                        |   | Email                 |   | Website                |                  |
|                               |   | lanegoc0793@gmail.com |   |                        |                  |
| Tinh/Thành phố 🔿              |   | Quận/Huyện 🔿          |   | Phường/Xa/Thị trắn (*) |                  |
| Tình Hưng Yên                 | * | Huyện Kim Động        | ~ | Xili Pham Ngũ Lilo     | ~                |
| Số nhà/Đường/Tố(Áp/Thón/Xóm 🔿 |   | Số GCN/GP             |   |                        |                  |
| Cdc Khé                       |   |                       |   |                        |                  |
|                               |   |                       |   |                        |                  |
| ← Quary tai                   |   |                       | - | → Då                   | ng ý và tiếp tục |

 Khi Công dân/Tổ chức/Doanh nghiệp nộp hồ sơ trực tuyến trên Cổng Dịch vụ công tỉnh Hưng Yên, tại biểu mẫu thành phần hồ sơ, scan và đình kèm thành phần hồ sơ. Đối với những thành phần hồ sơ đã có trong Kho dữ liệu tổ chức/cá nhân, ta chọn nút Lấy giấy tờ từ KDL

| Ц   | eon de ngni cap chung chi nann ngne meo mau o'r Phù iuc'r ban nann kem<br>theo Nghi định 109/2016/NĐ-CP.                                                                                                    | 1 | Chọn tệp tin <b>-</b> | 🛥 rarve         | Los Ky so |
|-----|----------------------------------------------------------------------------------------------------|---|-----------------------|-----------------|-----------|
|     | Sơ yếu lý lịch tự thuật theo Mẫu 03 Phụ lục I ban hành kèm theo Nghị định<br>109/2016/NĐ-CP có xác nhận của thủ trưởng đơn vị nơi công tác đối với<br>người đề nghị cấp chứng chỉ hành nghề đang làm việc trong cơ sở y tế tại<br>thời điểm đề nghị cấp chứng chỉ hành nghề hoặc sơ yếu lý lịch tự thuật có xác<br>nhận của Ủy ban nhân dân xã, phường, thị trấn nơi thường trừ đối với những<br>người xin cấp chứng chỉ hành nghề không làm việc cho cơ sở y tế nào tại thời<br>điểm đề nghị cấp chứng chỉ hành nghề | 1 | Chọn tệp tin-         | <b>≛</b> Tải về | I Ký số   |
|     | Bản sao hợp lệ văn bằng chuyên môn phù hợp với phạm vi hoạt động chuyên<br>môn đề nghị cấp chứng chỉ hành nghề                                                                                                    | 1 | Chọn tệp tin <b>-</b> |                 | ☑ Ký số   |
|     | Giấy xác nhận quá trình thực hành theo Mẫu 02 Phụ lục I ban hành kèm theo<br>Nghị định 109/2016/NĐ-CP hoặc bản sao hợp lệ các văn bằng tốt nghiệp bác<br>sỹ nổi trủ, bác sỹ chuyên khoa I, bác sỹ chuyên khoa II, trừ trường hợp là<br>lương y, người có bài thuốc gia truyền bác người có phương pháp chữa<br>bệnh gia truyền.                                                                                                    | 1 | Chọn tệp tin⊷         | ± Tải về        | ♂ Ký số   |
| Lấy | giấy tờ từ KDL                                                                                                    |   |                       |                 |           |

Hệ thống sẽ hiển thị giao diện kho dữ liệu, sau đó Công dân/Tổ chức/Doanh nghiệp chọn vào nút **Lấy giấy tờ từ KDL** cạnh thành phần hồ sơ cần tải tệp tin vào hệ thống:

| ền thao tác: C                                                  | CMND/CCCD:<br>ông dân                                                                                         | 03709)                     |            |         |            |             |
|-----------------------------------------------------------------|----------------------------------------------------------------------------------------------------|----------------------------|------------|---------|------------|-------------|
| Giấy tờ tại Kho '                                               | BNĐP Giấy tờ từ                                                                                               | r Kho QG                   |            |         |            |             |
| Tên thành phầ<br>Mã thành phầ<br>Mã kết quả th<br>Thuộc tính: 🖋 | ìn hồ sơ: <i>Phiếu lý lịch</i> i<br>in hồ sơ: <i>000.00.00.G1</i><br>iay thế: <i>KQ.G15.000007</i><br>r 薗 ⊕ 투 | tư pháp.<br>18-KQ2227<br>7 |            |         |            | N           |
|                                                                 |                                                                                                    |                            |            |         |            |             |
| STT                                                             | Mã TPHS/KQTT                                                                                                  | Mã hồ sơ                   | Số giấy tờ | Tập tin | Thuộc tính | Lấy giấy tờ |

## Hệ thống sẽ thông báo sau khi lấy xong giấy tờ:

| Chọn giấy tờ từ kho | Chộn giảy tố từ khô thành công: |    |
|---------------------|---------------------------------|----|
|                     |                                 | ОК |
|                     |                                 |    |
|                     |                                 |    |

| V | Phiếu lý lịch tư pháp. (Bản chính) |   |                           | 🕼 Ký số |
|---|------------------------------------|---|---------------------------|---------|
|   |                                    | 1 | Chọn tệp tin <del>▼</del> |         |
|   |                                    |   | <ul> <li></li></ul>       |         |

- Có thể đính kèm thành phần hồ sơ khác (nếu có)
- Ấn "Đồng ý và tiếp tục" để thực hiện các bước tiếp theo

| Têp tin tâi lên có dung lượng kh  | iống quả 6MB              | a minin noạc các tệp un khác có liên quan |                                |                      |
|-----------------------------------|---------------------------|-------------------------------------------|--------------------------------|----------------------|
| √è việc (*)                       |                           |                                           |                                |                      |
| Thủ tục chững thực bản sao từ bản | chính giấy tờ, văn bản do | cơ quan tổ chức có thẩm quyền của Việt N  | lam cấp hoặc chững nhận cấp xã |                      |
|                                   |                           |                                           |                                |                      |
| 3hi chú                           |                           | Giáy tờ khác                              |                                |                      |
|                                   |                           |                                           | + -                            | Chọn tép tin+        |
|                                   |                           |                                           | + -                            | Chọn lệp tin+        |
|                                   | 4                         |                                           | + -                            | Chọn tệp tin-        |
|                                   |                           | Giấy tờ khác                              |                                |                      |
|                                   |                           | Chọn tếp tin                              |                                |                      |
|                                   |                           |                                           |                                |                      |
|                                   |                           |                                           |                                |                      |
| ← Quay lai                        |                           |                                           |                                | → Đồng ý và tiếp tục |

### Trường hợp biết trước phí, lệ phí hồ sơ

 Đối với trường hợp này, tại bước phí, lệ phí công dân chọn phí và chọn phương thức thanh toán là "Thanh toán trực tuyến qua cổng DVCQG"

| Loại lệ phi                                                                                                    | Số lượng                   | Mức lệ phi                           |     | Bất buộc | Mô tá                                                                                                    |  |  |
|----------------------------------------------------------------------------------------------------|----------------------------|--------------------------------------|-----|----------|----------------------------------------------------------------------------------------------------|--|--|
| Phí thủ tục                                                                                                    | 1                          | 2.000 (Thủ tục chứng thực bắr $\sim$ | VNÐ | Có       | Thủ tục chúng thực bản sao từ bản chính<br>giảy tở, văn bản do cơ quan tổ chức có<br>thẩm quyền của Việt Nam cấp hoặc chúng<br>nhận cấp xã |  |  |
| Phí chứng thực 4                                                                                                    | 1                          | 0 (Phí chứng thực) ~                 | VNÐ | Khōng    |                                                                                                    |  |  |
| Phí chứng thực 3                                                                                                    | 1                          | 0 (Phí chúng thực)                   | VNÐ | Có       |                                                                                                    |  |  |
| Phí chứng thực 2                                                                                                    | 1                          | 0 (Phí chúng thực) v                 | VNÐ | Có       |                                                                                                    |  |  |
| Phí chứng thực 1                                                                                                    | 1                          | 0 (Phi chứng thực )                  | VNÐ | Có       |                                                                                                    |  |  |
| Tổng lệ phí                                                                                                    |                            | 2,000                                | VNÐ |          | Thanh toán cho cơ quan giải quyết                                                                                                    |  |  |
| Tổng lệ phi bắt buộc phải đóng trước                                                                                               |                            | 2,000                                | VNÐ |          | lệ phi buộc phải thanh toán trước                                                                                                    |  |  |
| Tổng lệ phi bắt buộc phải đóng trước<br>Thanh toán lệ phí cho cơ quan giải q<br>Các khoản lệ phí thanh toán phải có giá tự và khôn | uyết<br>Ig bao gồm các kho | 2,000<br>án lệ phibưu điện.          | VNÐ |          | lệ phi buộc phải thanh toán trước                                                                                                    |  |  |
| Phương thức thành toán 🔿                                                                                                    |                            |                                      |     | -        |                                                                                                    |  |  |
| Chura chọn 🕞                                                                                                    | Ľ 🔶                        |                                      |     |          |                                                                                                    |  |  |
|                                                                                                    |                            |                                      |     |          |                                                                                                    |  |  |

- Nhấn chọn "Đồng ý và tiếp tục" để thực hiện các bước tiếp theo
- Nhập mã xác nhận và tích vào cam kết
- Nhấn chọn "Thanh toán và Nộp hồ so"

| 5 57 5                            |                                                  |                |     |
|-----------------------------------|--------------------------------------------------|----------------|-----|
| Tệp tin                           | BC CCHC 6 thang 2022 Chuan_                      | 1663149225.doc |     |
| C> Thông tin khác                 |                                                  |                |     |
| Tên giấy tờ khác                  | Số bản                                           | File đính kẻm  |     |
| cơ Lệ phí thanh toán cho cơ (     | quan giải quyết Đơn vị tính. VNĐ                 |                |     |
| Loại lệ phi                       | Số lượng                                         | Mức lệ phi     |     |
| Phí chứng thực 1                  | 1                                                | 0              | VNÐ |
| Phí chứng thực 2                  | 1                                                | 0              | VNÐ |
| Phí chứng thực 3                  | 1                                                | 0              | VNÐ |
| Phi chứng thực 4                  | ( <b>1</b>                                       | 0              | VNÐ |
| Phí thủ tục                       | 1                                                | 2,000          | VNÐ |
| Tổng cộng                         |                                                  | 2,000          | VNÐ |
| Mã xác nhận 🔿                     |                                                  |                | 1   |
| tiyoz                             | <u>nyoz</u>                                      |                | 1   |
| Tới xin chịu trách nhiệm trước ph | bội mà xác nhận khác<br>áp luật về lời khai trên |                | 1   |
| 4 Quavia                          |                                                  |                |     |

- Màn hình hiển thị giao diện để công dân chọn ngân hàng hoặc ví điện tử để thanh toán
- Nhấn chọn "Thanh toán", sau đó nhập thông tin tài khoản ngân hàng hoặc quét mã QR code để thanh toán.

| 🗄 Chọn ngân  | hàng    |                             |                                         | 🖺 Thông tin đơn hàng                                                     |   |
|--------------|---------|-----------------------------|-----------------------------------------|--------------------------------------------------------------------------|---|
| Vietcombank  |         | BIDV                        | Các ngân hàng khác<br>qua VNPT<br>MONEY | Đơn hàng<br>Thanh toan le phi cho ho so<br>000.33.29.H25-220623-<br>0004 |   |
|              | VPBank  | n bong & tt<br>Lutying, vin | Payoo                                   | Nhà cung cấp<br>Cống DVC Hưng Yên                                        |   |
|              |         |                             |                                         | Phí giao dịch<br>0 VND                                                   |   |
|              |         |                             |                                         | Giá trị thanh toán:                                                      |   |
| Chọn ví điện | n tử    |                             |                                         | 2.000 VND                                                                | - |
| VNPT MOREY   |         | ettel<br>GMRy               |                                         | THANH TOAN                                                               |   |
|              |         |                             |                                         |                                                                          |   |
| Chon Mobil   | e Money |                             |                                         |                                                                          |   |

• Màn hình hiển thị nộp hồ sơ thành công

|               | Î <mark>NG YÊN</mark><br>H Vụ công và h | ệ thống thông tin           | MỘT CỬA TỈNH              |                               |                     | 👗 Nguyễn         | Thị Ngọc Lan - |  |
|---------------|-----------------------------------------|-----------------------------|---------------------------|-------------------------------|---------------------|------------------|----------------|--|
| 🔹 во тни тис  | TRA CỨU HỎ SƠ                           | NỘP QUA MẠNG                | THÔNG KẾ DỊCH             | VŲ KHÁC - TIN TỨC -           |                     |                  |                |  |
|               |                                         |                             |                           |                               | 🛛 Kênh hướng        | dăn Kiosk Corqua | n +            |  |
|               |                                         |                             |                           |                               |                     |                  | 4              |  |
|               |                                         | QUY TRINH                   | I THỰC HIỆN DỊCH          | /Ų CÔNG TRỰC TUYẾN            |                     |                  |                |  |
|               |                                         |                             |                           |                               |                     |                  |                |  |
|               |                                         |                             |                           |                               | 12                  |                  |                |  |
|               |                                         |                             |                           |                               |                     |                  |                |  |
| 1 Đàng ký/Đản | g nhập                                  | 2 Lua chọn DVC              | 3 Nộp hỗ sơ tru           | o tuyên 4 Theo                | o đội kết quả       | 5 Nhận kết quả   |                |  |
|               |                                         |                             |                           |                               |                     |                  |                |  |
|               |                                         |                             |                           |                               |                     |                  |                |  |
|               |                                         |                             |                           |                               |                     |                  |                |  |
|               |                                         | - Chilo mi                  | ung han đã nà             | a hà an thành cân             |                     |                  |                |  |
|               |                                         | A Chuc mu                   | nig bạn ủa nộ             |                               | ig:                 |                  |                |  |
|               | Vui là                                  | ng ghi nhớ các thông tin bê | n dưới để theo dõi tinh l | ính xử lý hoặc cập nhập thông | ≱ tin hỗ sơ của bạn |                  |                |  |
|               |                                         |                             |                           |                               |                     |                  |                |  |
|               |                                         |                             | Số hồ sơ 🛛 🛛 🛛 🖓          | 0.07.40.H31-220914-0019       |                     |                  |                |  |

 Để lấy thông tin biên lai, công dân chọn mục "Quản lý hồ sơ đã nộp". Tìm số hồ sơ, chọn " Chi tiết"

| HỆ T<br>TÍNH    | HÓNG THÔI<br>Hựng yên                                                                                                    | NG TIN GIẢI QU       | ΙΥΈΤ ΤΗὑ ΤỤΟ                                      | C HÀNH                                                                                                    | CHÍNH          |                                 |                                             | <u>Đỗ Đ</u> ỗ                         | thi tha<br>Đã xáo t |
|-----------------|----------------------------------------------------------------------------------------------------|----------------------|---------------------------------------------------|----------------------------------------------------------------------------------------------------|----------------|---------------------------------|---------------------------------------------|---------------------------------------|---------------------|
| BỘ THỦ TỤ       | IC TRA CÚL                                                                                                    | HÔ SƠ NỘP QU         | IA MẠNG THỐN                                      | IG KÊ                                                                                                    | DịCH VỤ KHẮC - | TIN TỨC -                       |                                             | Cán b                                 | ộ đăng              |
|                 |                                                                                                    |                      |                                                   |                                                                                                    |                |                                 | 🛿 Kênh hướng                                | j dẫn Kio: Thông                      | tin cá              |
|                 |                                                                                                    |                      |                                                   |                                                                                                    |                |                                 |                                             | Quản                                  | lý hồ s             |
|                 |                                                                                                    |                      |                                                   |                                                                                                    |                |                                 |                                             | Kilo u                                | o neu c             |
|                 |                                                                                                    |                      |                                                   | QUẢN L                                                                                                    | ý hờ sơ        |                                 |                                             | C+Đăr                                 | ıg xuât             |
| Quản I          | ý tài khoản 🛛 🔾                                                                                                    | luản lý hồ sơ đã nộp | Kho dữ liệu cá nh                                 | ân, tổ chức                                                                                                    |                |                                 |                                             |                                       |                     |
| Số hố           | 50'                                                                                                    | Số CI                | MND người nộp                                     |                                                                                                    | Tên người nộp  |                                 | Lĩnh vực nộp                                |                                       |                     |
| Nhậj            | p số hồ sơ                                                                                                    | Nhậ                  | ip số CMND người nó                               | ộp                                                                                                    | Nhập tên ngườ  | i nộp                           | Chọn lĩnh vi                                | ńc 🔸                                  |                     |
| Thủ tụ          | c                                                                                                    |                      |                                                   |                                                                                                    |                |                                 |                                             |                                       |                     |
| Nhại            | p thủ tục                                                                                                    |                      |                                                   |                                                                                                    |                |                                 |                                             |                                       |                     |
| Q Tỉ<br>Tìm thi | ây tổng số 316 hồ                                                                                                    | m mới<br>sơ          |                                                   |                                                                                                    |                |                                 |                                             |                                       |                     |
| #               | Số hố sơ                                                                                                    | Thủ tục thực hiện    | I.                                                | Người nộp                                                                                                    | p              | Tình trạ                        | ng hố sơ                                    |                                       |                     |
| 1               | #         Số hồ sơ         Thủ tục thực hiện           1         000.07.40.H31-         Coustan           230413-0002         sao từ bản chính giấy tồ; văn bả do cơ quan tổ chức có thẩm quy của Việt Nam cấp hoặc chứng r cấp xã |                      | hứng thực bản<br>iấy tờ, văn bản<br>có thẩm quyển | ĐỔ THỊ THANH PHÚC         Hỏ           - Ngày nộp: 13/04/2023 23:36:41         23           - Ngày tiếp nhận: 13/04/2023         kết           23:36:41         Phu           - Ngày tiếp nhận: 13/04/2023         kết           23:06:41         Phu           - Ngày tự kiến thậ: 17/04/2023         17:00:00 |                | Hồ sơ 0<br>1 230413-<br>kết quả | 00.07.40.H31-<br>0002 đã trả<br>tại UBND \$ | ∋ Chi tiết<br>§ Thanh toán trực tuyến |                     |

Nhấn chọn "Lấy biên lai Payment Platform"

#### Lệ phí thanh toán cho cơ quan giải quyết Đơn vị tính: VNĐ

| Loại lệ phí                          | Số lượng | Mức lệ phí |
|--------------------------------------|----------|------------|
| Phí chứng thực 4                     | 1        | 0 VNĐ      |
| Phí chứng thực 2                     | 1        | 0 VNĐ      |
| Phí chứng thực 3                     | 1        | 0 VNĐ      |
| Phí chứng thực 1                     | 1        | 0 VNĐ      |
| Phí thủ tục                          | 1        | 1,000 VNĐ  |
| Tống cộng                            |          | 1,000 VNĐ  |
| Biên lai thanh toán payment platform |          |            |

🕹 Lấy Biên Lai Payment Platform

| ТО      | Cor quan<br>NG CÔNG TY TH<br>WNPT- M | T-Medi<br>thu:<br>tUY ÈN THÔN<br>edia | ia BIÊN LAI THU THUỆ, PHÍ, LỆ PHÍ<br>VÀ THU PHẠT VI PHẠM HÀNH CHÍNH<br>G                                      | Nội dung theo Mấu 03c<br>NĐ 11/2020/NĐ-CP<br>Số: 0371318<br>Số seri: 2021888<br>Số biên lại: |
|---------|--------------------------------------|---------------------------------------|----------------------------------------------------------------------------------------------------|----------------------------------------------------------------------------------------------|
| Thu p   | ohạt                                 |                                       | Nội dung nộp phạt:                                                                                            |                                                                                              |
| Thu p   | ohi, lệ phi                          | <b>V</b> .                            | Tên loại phí lệ phí : Thủ tục chứng thực bản sao từ bả<br>do cơ quan tổ chức có thẩm quyền của Việt Nam cấp t | àn chính giấy tờ, văn bản<br>xoặc chứng nhận                                                 |
| Thu t   | huế                                  |                                       |                                                                                                    |                                                                                              |
| Người   | nộp: TRÀN TH                         | I YÊN THAN                            | IH MST/CCCD/HC:                                                                                               | 033193003384                                                                                 |
| Địa chi | : ĐỘI 7, THÔN                        | AN THÁI, Xả                           | à An Vĩ, Huyện Khoái Châu, Tỉnh Hưng Yên                                                                      |                                                                                              |
| Quận/ł  | Huyện: Huyện l                       | Khoái Châu                            | Tinh/TP: Tinh Hưng Yên                                                                                        |                                                                                              |
| Theo o  | uyết định/Thô                        | ing báo số:                           | 000.02.43.H31-230414-0003                                                                                     |                                                                                              |
| Ngày:   | 14/04/2023                           |                                       | Của: UBND Xã An Vỹ                                                                                            |                                                                                              |
| Đơn vị  | nhận tiền: UB                        | ND xã An Vĩ                           | ſ                                                                                                    |                                                                                              |
| STT     |                                      | Nộ dung                               | các khoản nộp NS/mã định danh hồ sơ (D)                                                                       | Số tiến (VND)                                                                                |
| 1       | Phí thủ tụơ 000.0                    | 02.43.1131-230                        | 0414-0003                                                                                                    | 2.000                                                                                        |
| Tổng c  | ộng:                                 |                                       |                                                                                                    | 2.000                                                                                        |
| Tổng si | ố tiền ghi bằng                      | chữ: Haing                            | ghìn đồng                                                                                                    |                                                                                              |
| Hinh th | ức thanh toán:                       | Thanh toán                            | n trực tuyển                                                                                                  |                                                                                              |
|         |                                      |                                       | Ngày 14 thán<br>Người<br>Kỹ bởi: TÔNG Cứ<br>Kỹ ngày: 1404/20                                                  | g 04 năm 2023<br>thụ tiên<br>nô họ, tên<br>ÔNG TY TRUYÊN THÔN<br>223                         |

Giả pháp bản là đấp từ được angeáp bởi Tông ứng ý Dịch vụ văn thứng - MST: 0106869738 - Tel: 024-37730023

## > Trường hợp chưa biết trước phí, lệ phí hồ sơ

Đối với trường hợp này, tại bước phí, lệ phí công dân không chọn gì cả, nhấn chọn "Đồng ý và tiếp tục" để thực hiện tiếp quy trình nộp hồ sơ.

#### Description of the second second s

Các khoản lệ phí mà cá nhân hoặc tổ chức phải thanh toán cho cơ quan giải quyết.

| Loại lệ phí                          | Số lượng | Mức lệ phí          |   |     | Bắt buộc | Mô tả |
|--------------------------------------|----------|---------------------|---|-----|----------|-------|
| Phí chứng thực 1                     | 1        | 0 (Phí chứng thực ) | ~ | VNÐ | Có       |       |
| Phí chứng thực 3                     | 1        | 0 (Phí chứng thực)  | ~ | VNÐ | Có       |       |
| Phí chứng thực 2                     | 1        | 0 (Phí chứng thực)  | ~ | VNÐ | Có       |       |
| Phí thủ tục                          | 1        | Chưa chọn           | ~ | VNÐ | Có       |       |
| Phí chứng thực 4                     | 1        | 0 (Phí chứng thực)  | ~ | VNÐ | Không    |       |
| Tống lệ phí                          |          |                     | 0 | VNÐ |          |       |
| Tống lệ phí bắt buộc phải đóng trước |          |                     | 0 | VNÐ |          |       |

#### E Thanh toán lệ phí cho cơ quan giải quyết

Cá nhân hoặc tổ chức vui lòng thanh toán các khoản lệ phí trên tại cơ quan giải quyết.

| 🗲 Quay lại |
|------------|
|------------|

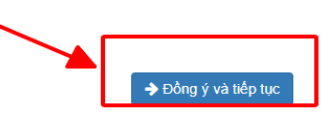

- Nhập mã xác nhận và tích vào cam kết
- Nhấn chọn " Nộp hồ sơ"

| Loại lệ phí      | Số lượng | Mức lệ phí |
|------------------|----------|------------|
| Phí chứng thực 4 | 1        | 0 VNĐ      |
| Phí chứng thực 2 | 1        | 0 VNĐ      |
| Phí chứng thực 3 | 1        | 0 VNĐ      |
| Phí chứng thực 1 | 1        | 0 VNĐ      |
| Phí thủ tục      | 1        | 0 VNĐ      |
| Tống cộng        |          | 0 VNĐ      |

| Mã xác nhận (*)                                                                                | <b>EQUOS</b><br>Đổi mã xác nhận khác |
|------------------------------------------------------------------------------------------------|--------------------------------------|
| <ul> <li>O All Child Bach Innielli Back phap toat ve for knar ben</li> <li>Quay lai</li> </ul> |                                      |

• Màn hình hiển thị nộp hồ sơ thành công

| CÔNG DỊCH VỤ CÔNG V       | VÀ HỆ THÔNG THÔNG TIN M              | ΟΤ ΟὖΑ ΤΙΝΗ                          | ▲ Nguyến Thị Ngọc L               |
|---------------------------|--------------------------------------|--------------------------------------|-----------------------------------|
| 🔹 ΒΟ ΤΗỦ TỤC 🛛 ΤRA CỨU HỎ | SƠ NỘP QUA MẠNG T                    | HÔNG KẾ DỊCH VỤ KHẮC -               | דוא דעיב -                        |
|                           |                                      |                                      | 😧 Kēnh hưởng dẫn Klosk Cơ quan 🗸  |
|                           |                                      |                                      | 3                                 |
|                           | QUY TRÌNH T                          | HỰC HIỆN DỊCH VỤ CÔNG TR             | RựC TUYÉN                         |
|                           |                                      |                                      |                                   |
| -                         |                                      |                                      |                                   |
|                           |                                      |                                      |                                   |
| 1 Đảng ký/Đảng nhập       | 2 Lua chon DVC                       | 3 Nộp hỏ sơ trực tuyên               | 4 Theo dõi kết quả 5 Nhận kết quả |
|                           |                                      |                                      |                                   |
|                           |                                      |                                      |                                   |
|                           |                                      |                                      |                                   |
|                           | Chuing mailun                        | a han đã nên hề an t                 | hành sâng                         |
|                           | Ra Chuc mun                          | g bạn dà hộp nó số t                 | hann cong!                        |
| 1                         | vui lóng ghi nhớ các thông tin bên đ | ưới để theo dõi tinh hinh xử lý hoặc | cập nhập thông tin hồ sơ của bạn  |
|                           |                                      | Số hồ sơ 000.07.40.H31-22            | 20914-0019                        |
|                           |                                      | Tài khoán ntnlan.kd                  |                                   |
|                           |                                      |                                      |                                   |
|                           |                                      |                                      |                                   |